Let's create a Government Report Viewer portal account.

Go to the MyTaxesPortal: MyTaxes.ky.gov

Select "Register a new account"

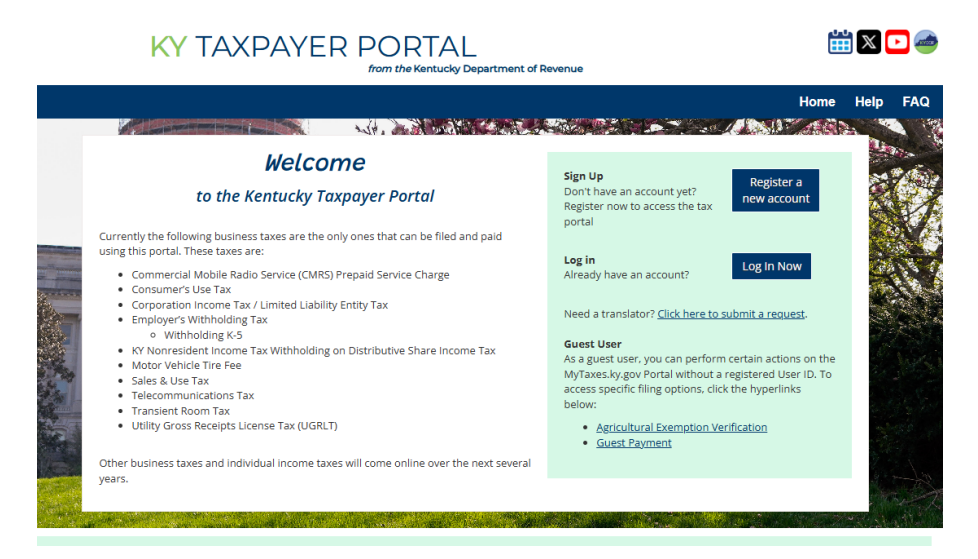

Add the required information. Create a user name based on the criteria below. Mobile phone will not be used for verification.

| Username Information                                                                                                    | × |
|----------------------------------------------------------------------------------------------------|---|
| Username must be between 5 and 20 characters long. It can only contain letters (a-z, A-Z), numbers (0-9) and the following special characters: ! @ # S % ^ & * |   |
| sign in with the temporary password sent to<br>your email.                                                                                                    |   |

Please select Government Report Viewer for the User Role.

## Sign up

After completing the registration form, please sign in with the **temporary password** sent to your email.

If you need help completing the form, contact the Customer Contact Center at <u>PortalHelp@ky.gov</u> or call 502-764-5555.

All fields are required unless marked optional.

Username 🥐

## First name

Middle name

## Last name

Email

Mobile phone

Optional

 $\sim$ 

Optional

MyTaxes Portal User Role ?

Government Report Viewer

Sign Up

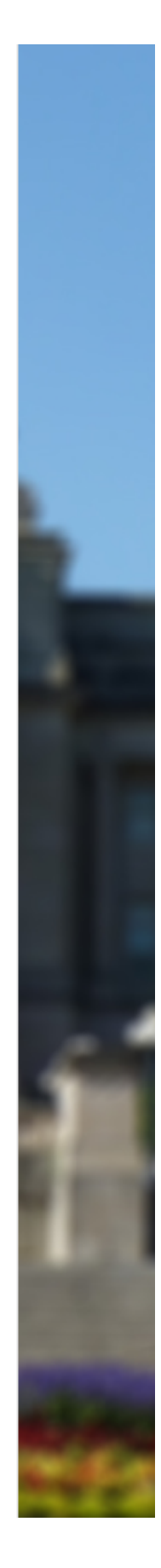

Next step is to verify with email. Click the verification link in your email to continue:

| Welcome to MyTaxes Self-Registration<br>noreply - noreplyemat-so-ida-rev.ky.gov><br>To There are problems with how this message is displayed, disk here to serve it in a web browser.       | (b)         (c)         (c) <th(c)< th=""> <th(c)< th=""> <th(c)< th=""></th(c)<></th(c)<></th(c)<> |
|----------------------------------------------------------------------------------------------------|----------------------------------------------------------------------------------------------------|
| This Message Originated from Outside the Organization<br>This Message is From an External Sender.                                                                                           | Report Suspicious                                                                                                    |
| ۵                                                                                                    |                                                                                                    |
| Hi Marshall,<br>To finish setting up your Kentucky Department of Revenue (DOR) Taxes<br>Dashboard account, verify your email by clicking on the button below or enter<br>the provided code. |                                                                                                    |
| Verify your email<br>This link expires in 5 minutes<br>Can't use the link? Enter a code instead: <b>013178</b>                                                                              |                                                                                                    |
| This is an automated message. Replies are not monitored or responded to.                                                                                                    |                                                                                                    |

Another browser window will appear with a code.

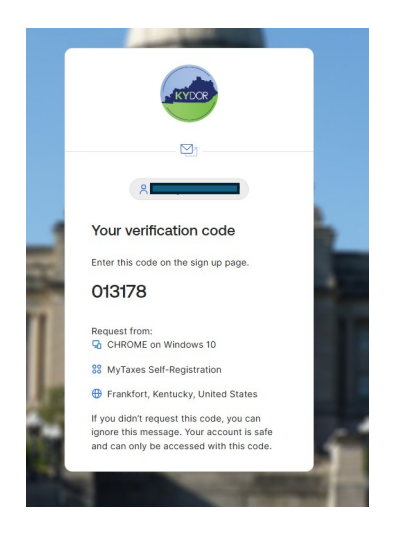

Return to the Sign Up page and enter the code.

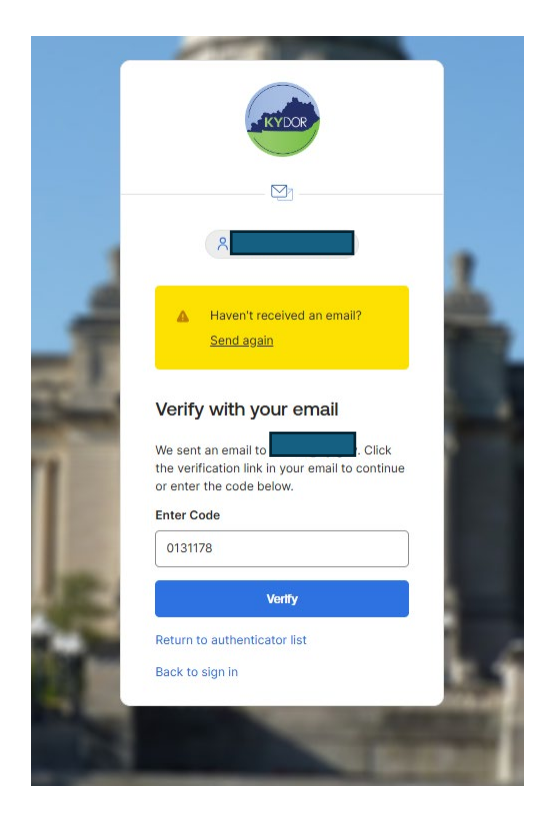

Now that you have been verified, please use your user ID and sign in. A temporary password has been sent to your email.

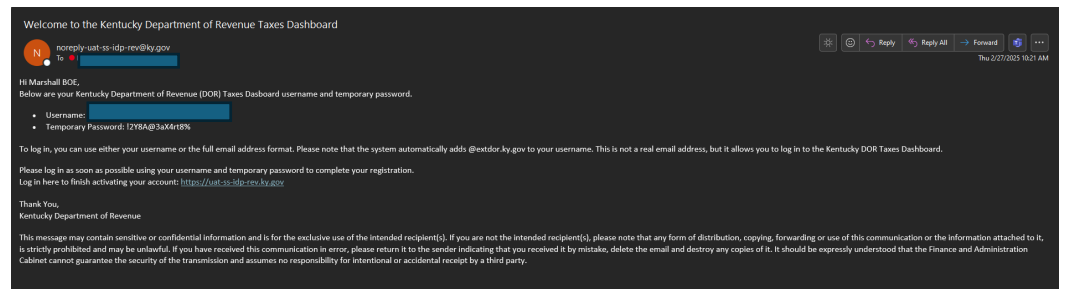

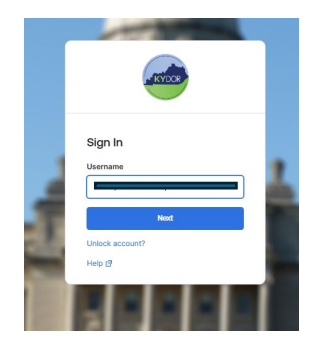

You will then need to verify with a security method. You can select Email or password. In the example below, Email was selected.

| <b>TRYDO</b>                   |              |
|--------------------------------|--------------|
| 2                              | _            |
| Verify it's you with<br>method | n a security |
| Select from the following of   | options      |
| Email                          | →            |
| Password                       | +            |
|                                |              |

Request a verification email.

|   | KYDOR                                                           |
|---|-----------------------------------------------------------------|
|   |                                                                 |
|   | 8                                                               |
| 2 | Get a verification email                                        |
|   | Send a verification email by clicking on<br>"Send me an email". |
|   | Send me an email                                                |
|   | Verify with something else                                      |
|   | Back to sign in                                                 |
|   |                                                                 |

The email contains a verification code.

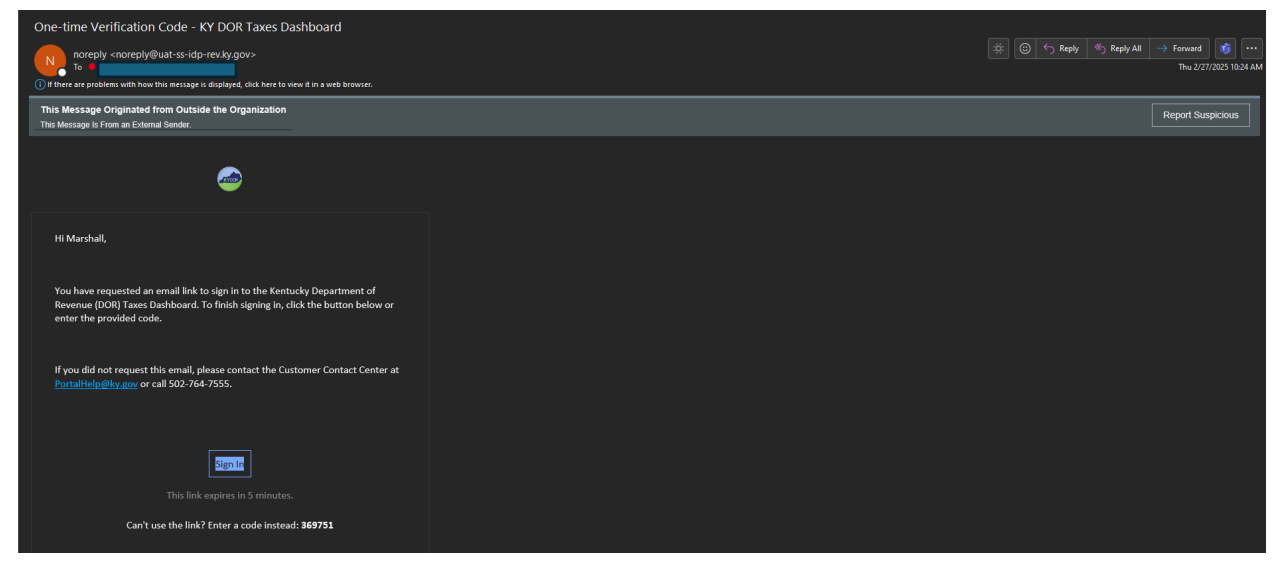

Enter the code on the signup page.

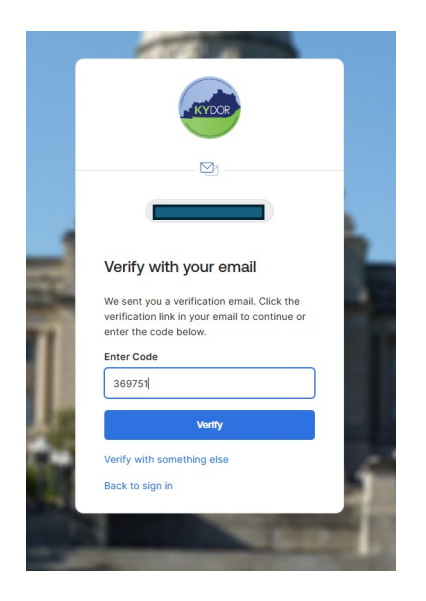

Copy and paste the temporary password into the signup page.

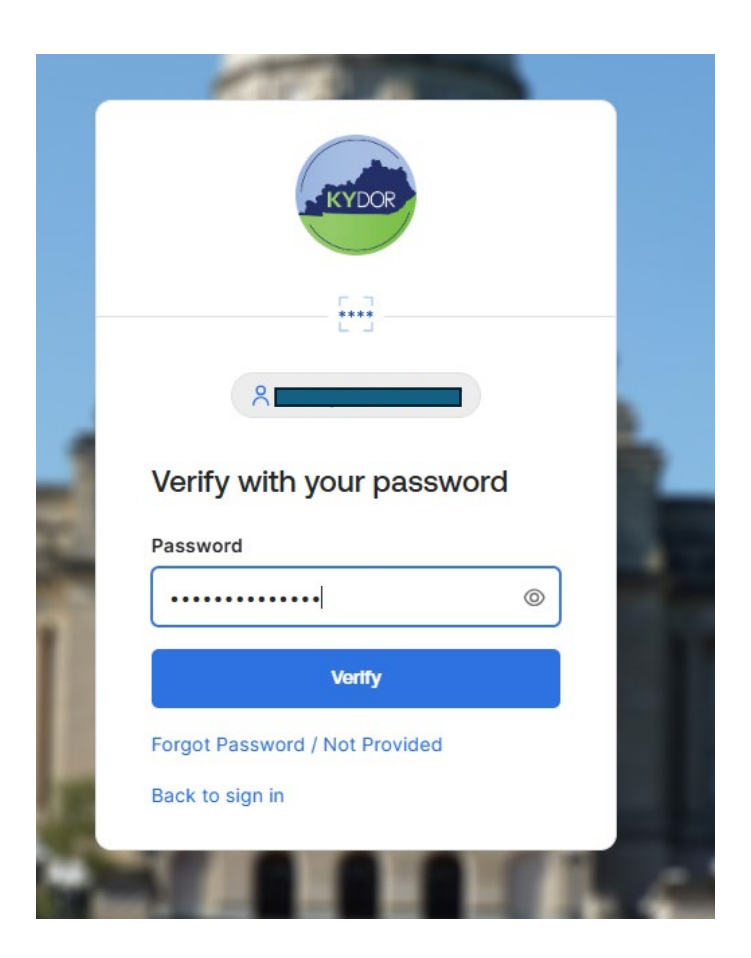

Create a new password. It must be 14 characters.

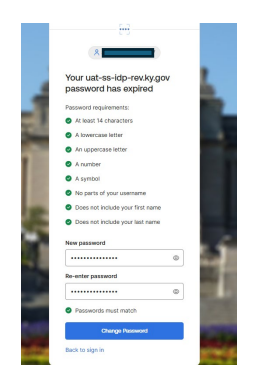

You may add additional profile information, then click Finish.

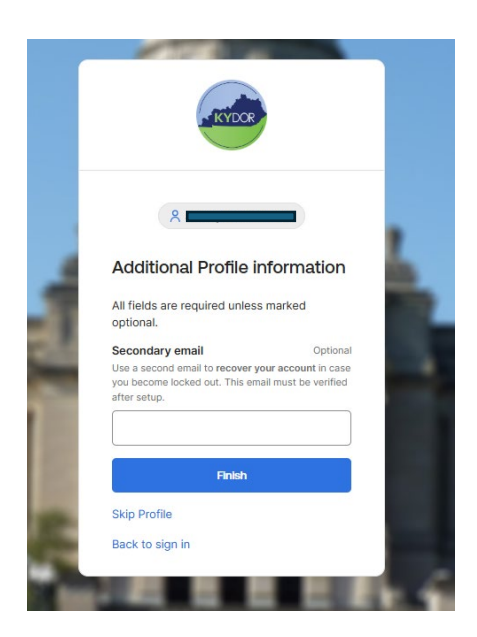

You should receive a Password Changed email.

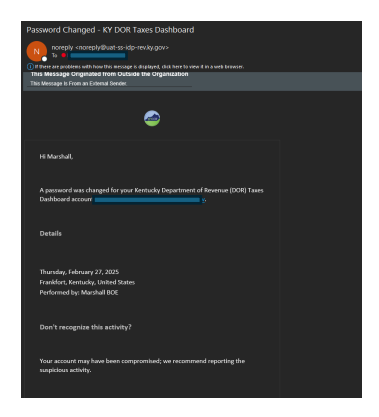

You will be directed to the dashboard. Select the tile called MyTaxes.

| Sports Wagering -<br>est.idp.spw.dor.k | Individual Income<br>Tax Returns | Ride Share Excise<br>Tax | SBX MyTaxes  | UAT MyTaxes | MO MyTaxes     |
|----------------------------------------|----------------------------------|--------------------------|--------------|-------------|----------------|
|                                        |                                  |                          |              |             |                |
| PERF MyTaxes                           | TRN MyTaxes                      | DEVSSO MyTaxes           | Conv MyTaxes | Dev MyTaxes | PPTest MyTaxes |
|                                        |                                  |                          |              |             |                |
| ©:                                     | -                                |                          |              |             |                |
| Cigarette/Tobacco                      | PPDev MyTaxes                    |                          |              |             |                |

## Click OK.

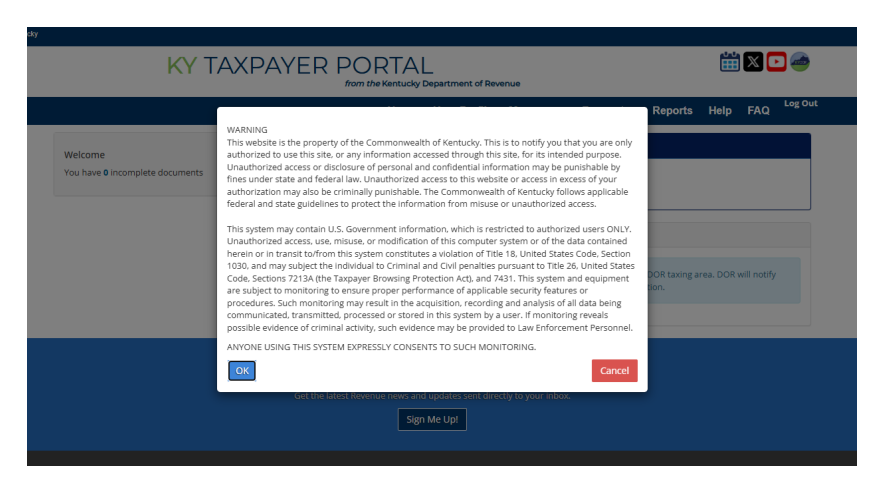

Your profile is not yet connected to an agency. You will now need to contact DOR to authorize the report. Email your User ID and the email address used to create the account to DOR.WEBResponseUtilityGrossReceiptsLicenseTax@ky.gov.

Once you have received confirmation of your report access from DOR, go to the MyTaxes.ky.gov and login.

You should now see the correct agency information.

| KY TAXPAYER PORTAL<br>from the Kentucky Department of Revenue |                                                                                                    |                 |           |            |         |      | iii 🛛 🖸 🥔 |         |  |
|---------------------------------------------------------------|----------------------------------------------------------------------------------------------------|-----------------|-----------|------------|---------|------|-----------|---------|--|
|                                                               | Нс                                                                                                    | me User Profile | Messages- | Requests - | Reports | Help | FAQ       | Log Out |  |
| Welcome.                                                      | Contact Information                                                                                                    |                 |           |            |         |      |           |         |  |
|                                                               | Agency Information BOYLE COUNTY BOARD OF EDUCA 101 CITATION DB STE C DANVILLE KY 9452527 UNITED STATES Expiration Date: No Expiration | TION            |           |            |         |      |           |         |  |

Select Reports. Select the UGRLT Allocations and Distributions Report.

| KY TAXPAYER PORTAL<br>from the Nationary Department of Revenue |                   |                       |           |            |         |      | 🛗 🛛 🖸 🥔 |        |  |  |
|----------------------------------------------------------------|-------------------|-----------------------|-----------|------------|---------|------|---------|--------|--|--|
|                                                                | Home              | User Profile          | Messages- | Requests - | Reports | Help | FAQ     | Log Ou |  |  |
| View Secure Reports                                            |                   |                       |           |            |         |      |         |        |  |  |
| * Report Name                                                  | Description       |                       |           |            |         |      |         |        |  |  |
| UGRLT Allocations and Distributions Report                     | UGRLT Allocations | s and Distributions P | leport    |            |         |      |         |        |  |  |
| Showing 1 to 1 of 1 entries                                    |                   |                       |           |            | ñ       | H C  | 1 >     | н      |  |  |

Enter the correct parameters and then click Generate Report.

Example: To see the funds distributed in March, you would enter March 1, 2025, as the Distribution Begin Date and March 31, 2025, as the Distribution End Date.

Note: MyTaxes will not contain historical data prior to March 2025.

| UGRLT Allocations and Distributions Report                                                                                                    |                                |  |  |  |  |  |  |
|----------------------------------------------------------------------------------------------------|--------------------------------|--|--|--|--|--|--|
| Please specify the desired parameters for your report using the fields below.                                                                                                    |                                |  |  |  |  |  |  |
| Report Parameters                                                                                                    |                                |  |  |  |  |  |  |
| * Distribution Begin Date:                                                                                                    |                                |  |  |  |  |  |  |
| * Distribution End Date:<br>MM/DD/YYYY 📄                                                                                                    |                                |  |  |  |  |  |  |
| Cancel                                                                                                    | Generate Report                |  |  |  |  |  |  |
| KY TAXPAYER PORTAL<br>from the Kentucky Department of Revenue                                                                                                    |                                |  |  |  |  |  |  |
|                                                                                                    |                                |  |  |  |  |  |  |
| Home User Profile Messages- Requests- Repor                                                                                                    | ts Help FAQ <sup>Log Out</sup> |  |  |  |  |  |  |
| Home User Profile Messages- Requests- Repor<br>UGRLT Allocations and Distributions Report                                                                                                    | ts Help FAQ <sup>Log Out</sup> |  |  |  |  |  |  |
| Home User Profile Messages- Requests- Report<br>UGRLT Allocations and Distributions Report<br>Please specify the desired parameters for your report using the fields below.                                                                                                    | ts Help FAQ <sup>Log Out</sup> |  |  |  |  |  |  |
| Home User Profile Messages- Requests- Repor<br>UGRLT Allocations and Distributions Report<br>Please specify the desired parameters for your report using the fields below.<br>Report Parameters                                                                                                    | ts Help FAQ <sup>Log Out</sup> |  |  |  |  |  |  |
| Home       User Profile       Messages-       Requests-       Report         UGRLT Allocations and Distributions Report       Please specify the desired parameters for your report using the fields below.       Image: Comparison of the fields below.       Image: Comparison of the fields below.         Report Parameters       Image: Comparison of the fields below.       Image: Comparison of the fields below.       Image: Comparison of the fields below.         Image: Onlyaor Date:       Image: Comparison of the fields below.       Image: Comparison of the fields below.       Image: Comparison of the fields below.         Image: Onlyaor Date:       Image: Comparison of the fields below.       Image: Comparison of the fields below.       Image: Comparison of the fields below.         Image: Onlyaor Date:       Image: Comparison of the fields below.       Image: Comparison of the fields below.       Image: Comparison of the fields below.         Image: Onlyaor Date:       Image: Comparison of the fields below.       Image: Comparison of the fields below.       Image: Comparison of the fields below.         Image: Onlyaor Date:       Image: Comparison of the fields below.       Image: Comparison of the fields below.       Image: Comparison of the fields below.         Image: Onlyaor Date:       Image: Comparison of the fields below.       Image: Comparison of the fields below.       Image: Comparison of the fields below.         Image: Onlyaor Date:       Image: Comparison of the fields below. | ts Help FAQ <sup>Log Out</sup> |  |  |  |  |  |  |
| Home User Profile Messages, Requests, Report UGRLT Allocations and Distributions Report Please specify the desired parameters for your report using the fields below. Report Parameters  Distribution Begin Date: Distribution End Date:                                                                                                    | ts Help FAQ <sup>Log Out</sup> |  |  |  |  |  |  |

Report should open as a PDF in a separate window.

| UGRLT Allocations and Distributions<br>REVENUE Report                   |                               |                      |                    |                      |          |      |            |                  |  |
|-------------------------------------------------------------------------|-------------------------------|----------------------|--------------------|----------------------|----------|------|------------|------------------|--|
| For Distribution Dates: 10/28/2024<br>School District: BOYLE COUNTY SCH | - 10/31/2024<br>IOOL DISTRICT |                      |                    |                      |          |      |            |                  |  |
| Taxpayer Legal Name                                                     | Account ID                    | Period<br>Begin Date | Period End<br>Date | Distribution<br>Date | Tax Paid | P&I  | Admin Cost | Net Distribution |  |
|                                                                         |                               | 10/01/2024           | 10/31/2024         | 01/23/2025           | 1,875.00 | 0.62 | 9.38       | 1,866.24         |  |
| Utility Name                                                            | Subtotal                      |                      |                    |                      | 1,875.00 | 0.62 | 9.38       | 1,866.24         |  |
| Utility Nama                                                            |                               | 10/01/2024           | 10/31/2024         | 01/23/2025           | 900.00   | 0.00 | 4.50       | 895.50           |  |
| Othity Name                                                             | Subtotal                      |                      |                    |                      | 900.00   | 0.00 | 4.50       | 895.50           |  |
| Grand Total                                                             |                               |                      |                    |                      | 2,775.00 | 0.62 | 13.88      | 2,761.74         |  |